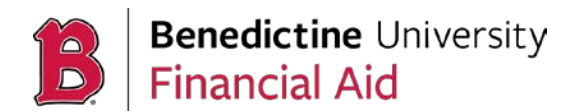

Federal Direct Parent PLUS Loans are made through the U.S. Department of Education. Federal Direct PLUS loans cover the cost of attendance minus any other aid receive, which is reflected in the **"Remaining Balance"** listed on the financial aid offer notification. Borrowers (parents) must apply at <u>studentaid.gov</u> and not have an adverse credit history. Applications for the upcoming academic year become available in mid-May (e.g. May 2023 for 2023-2024). Keep in mind that this application is only valid for one school year. The PLUS loan needs to be reapplied for each school year.

## Step One - The Application

To apply for any amount up to the maximum, parent must:

- Click here go to the <u>Federal Student Aid</u> website or type studentaid.gov on your browser
- Log in using the borrower's (parent's) FSA ID,
- Click on popular topic Apply for a Parent PLUS Loan

| Considering School<br>I'm thinking about going to<br>college or a career school.                                                             | In School<br>I'm in the process of earning a<br>degree or certificate.           | Parent<br>I want to help my child pay for<br>college.                            | In Repayment<br>I have loans I need to repay.     |
|----------------------------------------------------------------------------------------------------|----------------------------------------------------------------------------------|----------------------------------------------------------------------------------|---------------------------------------------------|
| We'll share useful int                                                                                                    | fo and walk                                                                      | POPULAR TOPICS                                                                   |                                                   |
| process.<br>We have resources for parents look<br>and learn about financial aid. We ai<br>parents to help pay for their child's<br>expenses. | ing to save for college<br>lso make loans to eligible<br>undergraduate education | Complete a <i>Master Promissory</i> N<br>Loan<br>Complete the Annual Student Loa | late (MPN) for a Parent PLUS<br>an Acknowledgment |

• Select Log In To Start

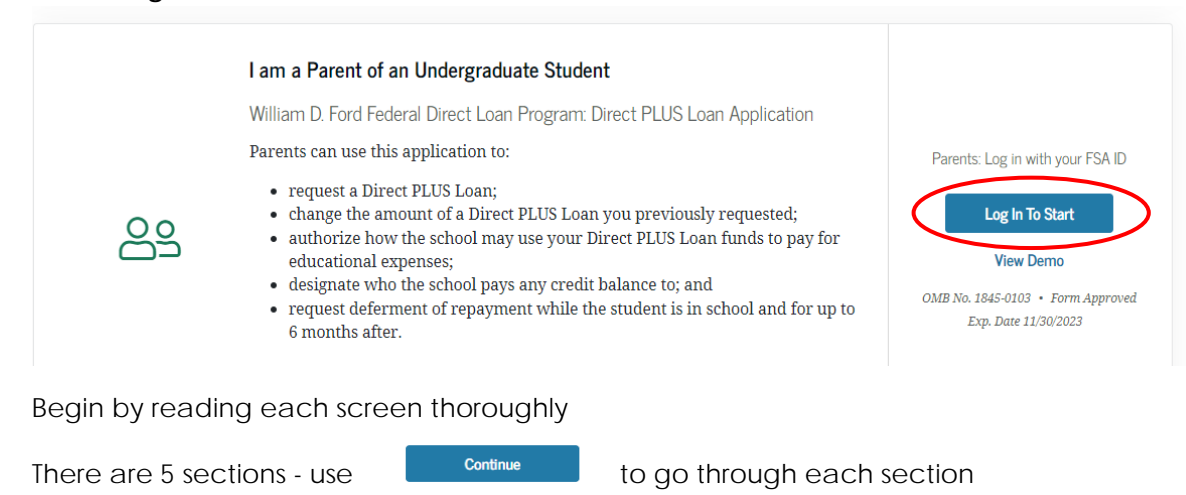

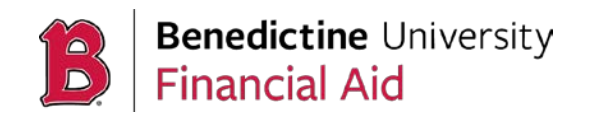

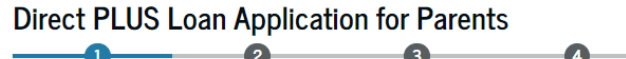

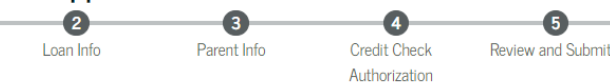

1<sup>st</sup> section -- complete with your student's school and identifying information.

- Select 2023-2024 as the award year
- Enter your student's information and search for **Benedictine University** in **Illinois**

2<sup>nd</sup> section -- Enter the appropriate loan information

Student Info

Indicate the amount that you would like to borrow.

Please note: There is a processing fee of approximately 4% that will be deducted from your borrowed amount prior to disbursement.

| How much | do you | ı want | to | borrow? |
|----------|--------|--------|----|---------|

End Date Month

) I want to borrow the maximum Direct PLUS Loan amount for which I am eligible, as determined by the school.

|   | wou    | ld like  | e to speci                     | fy a loan amo                             | unt.              |             |        |                  |                  |                           |         |
|---|--------|----------|--------------------------------|-------------------------------------------|-------------------|-------------|--------|------------------|------------------|---------------------------|---------|
| I | loan   | . Amo    | unt Requ                       | lested                                    |                   |             |        |                  |                  |                           |         |
| Λ | Iay n  | ot excee | d the school                   | 's cost of attendan                       | ce, minus         | s           |        |                  |                  |                           |         |
| 0 | ther j | inancia  | l assistance.                  |                                           |                   |             |        |                  |                  |                           |         |
|   | \$     |          |                                |                                           | .00               | ]           |        |                  |                  |                           |         |
|   |        | •        | Have yo<br>need to<br>Use this | u considered<br>borrow?<br>tool to help y | how lo<br>ou cale | oan<br>cula | fees v | vill af<br>US Lo | fect tl<br>an Fe | ne amo<br><sub>es</sub> > | unt you |

Year

- Indicate the appropriate loan periods.
  - If the loan is to be equally disbursed over the Fall and Spring semesters, the loan period should be listed as August 2023 to May 2024.
  - If the loan is to be used only for the Fall semester, the loan period should be listed as August 2023 to December 2023.

Loan Period (i) A loan period is the academic year or portion of an academic year in which you want to request the loan. Specify the loan period for which you are requesting a Direct PLUS Loan: Loan Period Requested: Loan Period Start Date Month Year

| If the loan is to be used <u>only</u> for the <b>Spring</b> |
|-------------------------------------------------------------|
| semester, the loan period should be listed as               |
| January 2024 to May 2024.                                   |

3<sup>rd</sup> section -- Borrower Information: The **parent's** information, who is borrowing the funds.

4<sup>th</sup> section – Authorizing U.S. Department of Education to check credit history

5<sup>th</sup> section – Review information and submit application to the government.

Once the application is successfully completed, your parent will receive a confirmation page indicating the outcome of the credit check and the federal loan processor will notify us of your parent's intent to borrow. We will complete the school portion of your parent's PLUS Loan application and notify you by email if we need additional information. Once Benedictine is notified of an approved application; the Federal Direct PLUS Loan is certified and added to your financial aid awards within 7-10 days. Please keep in mind that all disbursements are posted to the student's account after the add/drop period of the academic year.

I don't know the amount I want to borrow. How do I know what to borrow?

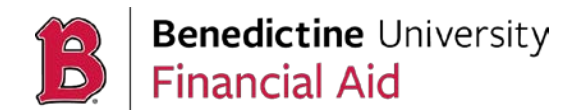

## Step Two - The Master Promissory Note

The Master Promissory Note (MPN) is a legal document in which you promise to repay your loan(s) and any accrued interest and fees to the U.S. Department of Education. It also explains the terms and conditions of your loan(s).

- Click here go to the Federal Student Aid website or type studentaid.gov/mpn/ on your browser
- Log in using the borrower's (parent's) FSA ID,

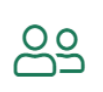

I'm a Parent of an Undergraduate Student

PLUS MPN for Parents of Dependent Undergraduate Students

Use this MPN for Direct PLUS Loans available to eligible parents of eligible dependent undergraduate students. Learn More

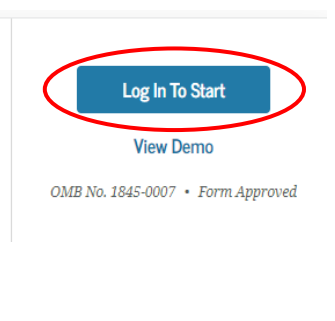

Cont

- Click Log In to Start
- Begin by reading each screen thoroughly
- There are 5 sections use the continue button to go through each section
- Complete each section with the appropriate information.

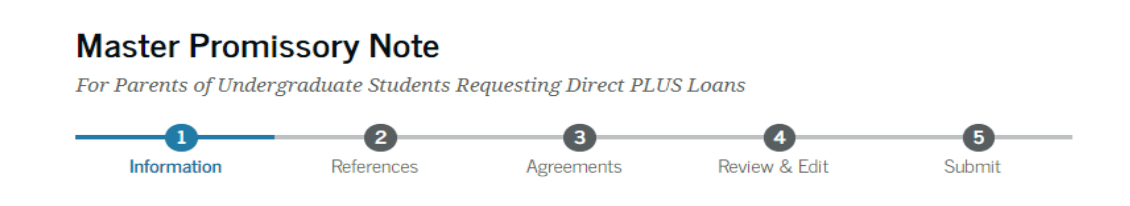

At the end you will have an opportunity to view and print your MPN. Once your MPN is successfully completed and submitted you will receive a confirmation page indicating so.

## Options if a Parent PLUS Loan is Denied

If the Parent PLUS application is DENIED, you have the following options:

- Select *I do not wish to pursue a PLUS loan at this time*. Your student will then be eligible to receive up to \$5,000 in additional unsubsidized student loans for that award year.
- Select *I will obtain an endorser.* The credit-worthy endorser will need their own FSA ID in order to cosign the loan application. If approved, you will need to complete a Master Promissory Note and PLUS Credit Counseling.
- Select *I want to appeal the credit decision.* If your credit is denied, but you would like to provide updated information about extenuating circumstances or be reconsidered. If approved, you will need to complete a Master Promissory Note and PLUS Credit Counseling.